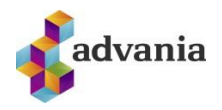

# **TVÍÞÁTTA AUÐKENNING** (MULTI FACTOR AUTHENTICATION) Uppsetning í síma – SMS eða App

Tvíþátta-auðkenning (MFA), stundum köllum fjölþáttaauðkenning er notuð til þess að herða öryggi í Office 365. Auðkenningin hjálpar til dæmis ef að óprúttinn aðili kemst yfir lykilorðið þitt, kemst hann ekki inn á notandann þinn nema vera með hina auðkenninguna líka, þ.e.a.s. SMS-ið sem þú færð eða tilkynninguna í Appið (eftir því hvað þú ert með uppsett). Hér eru nokkrir kaflar sem fara í gegnum uppsetningu í fyrsta sinn, bæta við sig auðkenningu og einnig ef þú færð nýjan síma.

Leiðbeiningarnar í köflunum <u>Aðferð 1 - SMS</u> og <u>Aðferð 2 - App</u> gera ráð fyrir því að þú sért að setja upp tvíþáttaauðkenninguna í fyrsta skiptið. Ef þú vilt bæta við aðferð og vilt hafa bæði SMS og appið (aðra sem varaleið) þá er sýnt hvernig bætt er við aukaleið í kaflanum <u>Bæta við aukaleið</u> hér að neðan. Síðasti kaflinn, <u>Nýr sími – app leið</u> fjallar svo um ef þið skiptið um síma og þurfið að setja upp auðkenninguna aftur (á aðeins við um ef þið veljið að vera bara með Appið þar sem símanúmerið flyst eðlilega með í nýja símann).

# Aðferð 1 – SMS

- 1. Fara inn á <u>aka.ms/mfasetup</u> í tölvunni ykkar.
- 2. Skrá ykkur inn með skólanetfanginu ykkar.
- Þá ætti að koma upp að þið þurfið að veita meiri upplýsingar, veljið Next.

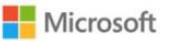

notandi@fyrirtaeki.is

#### More information required

Your organization needs more information to keep your account secure

Use a different account

Learn more

| Next |  |
|------|--|
|      |  |

 Þá ætti að blasa við síða sem heitir Keep your account secure.
 Veljið þar neðst í vinstra horninu I want to set up a different method.

| Mathod                   | 1 of 2: Ann |
|--------------------------|-------------|
|                          | 2           |
| App                      | Phone       |
| Start by getting the app |             |

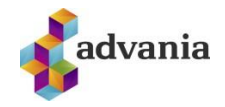

5. Veljið **Phone** sem aðferð í næsta skrefi.

#### Add a method

| Which method would you like to add | ethod would you like to ad | you like | would | method | Which |
|------------------------------------|----------------------------|----------|-------|--------|-------|
|------------------------------------|----------------------------|----------|-------|--------|-------|

|                       |                   | Cancel                        | Add         |
|-----------------------|-------------------|-------------------------------|-------------|
| Phone                 | 5                 |                               |             |
|                       |                   |                               |             |
| Which p               | honon             | umber weyld yer               | like to use |
| Which p               | hone n            | umber would you               | like to use |
| Which p<br>+1         | hone n<br>v       | umber would you<br>1234567890 | like to use |
| Which p<br>+1<br>Call | hone n<br>~<br>me | umber would you<br>1234567890 | like to use |

Veljið +354 sem landsnúmer (gefið að þið eruð með íslenskt númer, annars velji þið það sem á við) og setjið inn símanúmerið á gemsanum ykkar og hakið í Text me a code.

| 7. | Í næsta skrefi er<br>sendur prufukóði á þig<br>í SMS. Setið hann inn<br>og ýtið á <b>Next</b> og í<br>næsta glugga á | Phone<br>We just sent a co<br>Enter code<br>Resend code | ode to +1 123 | 34567890 | Phone | Don | e |
|----|----------------------------------------------------------------------------------------------------|---------------------------------------------------------|---------------|----------|-------|-----|---|
|    | Done.                                                                                                    |                                                         | Back          | Next     |       |     |   |

### Aðferð 2 – Microsoft Authenticator App

- 1. Byrjaðu á því að sækja appið í símanum: Farið í Play store í Android síma/App store í iPhone síma og finnið app sem heitir **Microsoft Authenticator**.
- 2. Í tölvunni ykkar, farið inn á <u>aka.ms/mfasetup</u> í tölvunni ykkar og skráið ykkur inn með skólanetfanginu.

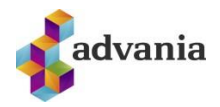

 Þá ætti að koma upp að þið þurfið að veita meiri upplýsingar, veljið Next.

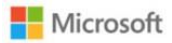

notandi@fyrirtaeki.is

### More information required

Your organization needs more information to keep your account secure

Use a different account

#### Learn more

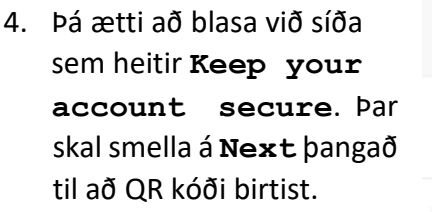

 Þegar hann blasir við færi þið ykkur í símann aftur og opnið Microsoft Authenticator appið sem þið sóttuð.

|                 |                                                            | Next                                                  |
|-----------------|------------------------------------------------------------|-------------------------------------------------------|
|                 | Keep your a                                                | ccount secure                                         |
| Yo              | our organization requires you to set up t                  | he following methods of proving who you are.          |
|                 | Method                                                     | d 1 of 2: App                                         |
|                 |                                                            | 2                                                     |
|                 | Арр                                                        | Phone                                                 |
| Micros          | oft Authenticator                                          |                                                       |
|                 | Start by getting the app                                   |                                                       |
|                 | On your phone install the Microsof                         | ft Authenticator ann Download now                     |
|                 | After you install the Microsoft Auth                       | enticator app on your device, choose "Next".          |
|                 | I want to use a different authenticat                      | tor app                                               |
|                 |                                                            | Nex                                                   |
|                 | Keep your a                                                | account secure                                        |
|                 | Your organization requires you to set up                   | the following methods of proving who you are.         |
|                 | Metho                                                      | d 1 of 2: App                                         |
|                 | 0                                                          | 2                                                     |
|                 | Арр                                                        | Phone                                                 |
| Micro           | soft Authenticator                                         |                                                       |
|                 |                                                            |                                                       |
| Scan            | the QR code                                                |                                                       |
| Use the app wit | Microsoft Authenticator app to scan the<br>h your account. | P QR code. This will connect the Microsoft Authentica |
| After yo        | ou scan the QR code, choose "Next".                        |                                                       |
| 日報              |                                                            |                                                       |
|                 |                                                            |                                                       |
| Ô2              |                                                            |                                                       |
| Can't so        | can image?                                                 |                                                       |

Back

 Ef þú ert að nota appið í fyrsta skipti getið þið mögulega smellt beint á Scan QR code annars

þarf að smella á punktana 3 í efra hægra horninu og smella á Add account og síðan Work or school account.

7. Skannið QR kóðann í símanum og smellið á Next á síðunni.

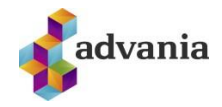

| Vour organization requires you to set up the following methods of proving who you are.     Method 1 of 2: App     App     Microsoft Authenticator      Let's try it out      Approve the notification we're sending to your app?      Back      Nethod 2 of 2: Phone      Phone      Method 2 of 2: Phone          Phone       Method 2 of 2: Phone                                                                               Method 2 of 2: Phone    Phone Phone    Phone Phone <th>Keep your a</th> <th>account secure</th>                                                                                                    | Keep your a                                                                                                    | account secure                                                                                                    |
|----------------------------------------------------------------------------------------------------|----------------------------------------------------------------------------------------------------|----------------------------------------------------------------------------------------------------|
| Method 1 of 2: App   Phone   Microsoft Authenticator      Let's try it out Approve the notification we're sending to your app?    Back      Next      Keep your account secure Your organization requires you to set up the following methods of proving who you are.    Method 2 of 2: Phone       Phone       Phone    Our organization requires you to set up the following methods of proving who you are.    Method 2 of 2: Phone    Phone    Phone    Phone    Phone    Our organization requires you to set up the following methods of proving who you are.    Method 2 of 2: Phone    Phone    Phone Phone    Phone Phone Phone Phone Phone Phone  Our organization requires a call on your phone or texting a code to your phone. What phone number would you like to use? United States (+1)                                                                                                    | Your organization requires you to set up                                                                                                    | the following methods of proving who you are.                                                                                                 |
| Image: App P Phone   Microsoft Authenticator   Image: Let's try it out   Image: Approve the notification we're sending to your app.     Image: Back     Image: Approve the notification we're sending to your app.     Image: Back     Image: Approve the notification we're sending to your app.     Image: Back     Image: App P     Image: Back     Image: App P     Image: App P   Image: App P     Image: App P     Image: App P     Image: App P     Image: App P     Image: App P     Image: App P     Image: App P     Image: App P     Image: App P     Image: App P     Image: App P                                                                                                    | Metho                                                                                                    | od 1 of 2: App                                                                                                    |
| App Phone  Microsoft Authenticator  Let's try it out  Approve the notification we're sending to your app  Back Nex  Ceep your account secure  Back Nex  Ceep your account secure  Tour organization requires you to set up the following methods of proving who you are.  Method 2 of 2: Phone  Phone  Phone  Phone  You can prove who you are by answering a call on your phone or texting a code to your phone.  What phone number would you like to use?  United States (+1)  Tour organized are at a may apply.  Next  Next Next |                                                                                                    | 2                                                                                                    |
| Microsoft Authenticator<br>Let's try it out<br>Approve the notification we're sending to your app<br>Back Nex<br>Back Nex<br>Ceep your account secure<br>Sour organization requires you to set up the following methods of proving who you are.<br>Method 2 of 2: Phone<br>Phone<br>Phone<br>Phone<br>Phone<br>Method 2 of 2: Phone<br>Phone<br>Phone<br>Method 2 of 2: Phone<br>Phone<br>Phone<br>Method 2 of 2: Phone<br>Phone<br>Method 2 of 2: Phone<br>Phone<br>Phone<br>Method 2 of 2: Phone<br>Phone<br>Phone<br>Next<br>Method 2 of 2: Phone<br>Phone<br>Phone<br>Next<br>Method 2 of 2: Phone<br>Phone<br>Next<br>Next<br>Next<br>Next<br>Next<br>Next<br>Next<br>Next<br>Next                                                                                                    | App                                                                                                    | Phone                                                                                                    |
| Keep your account secure         Your organization requires you to set up the following methods of proving who you are.         Method 2 of 2: Phone         Method 2 of 2: Phone         Phone         Phone         You can prove who you are by answering a call on your phone or texting a code to your phone.         What phone number would you like to use?       4251234567         Inited States (+1)       4251234567         Image: Colspan="2">Colspan="2">Nexter         Method 2 of 2: Phone                                                                                                    | Let's try it out                                                                                                    | iding to your app.<br>Back Net                                                                                                    |
| App       Phone         Phone       Phone         Phone       Phone         You can prove who you are by answering a call on your phone or texting a code to your phone.       What phone number would you like to use?         United States (+1)           Inited States (+1)           Text me a code       Call me         Message and data rates may apply.       Next                                                                                                    | Keep your a                                                                                                    | account secure                                                                                                    |
| Phone You can prove who you are by answering a call on your phone or texting a code to your phone. What phone number would you like to use? United States (+1)  Text me a code Call me Message and data rates may apply. Next want to set up a different method                                                                                                    | Keep your a<br>Your organization requires you to set up<br>Method                                                                                                    | the following methods of proving who you are.                                                                                                 |
| Text me a code     Call me Message and data rates may apply.  Next want to set up a different method                                                                                                    | Keep your a<br>Your organization requires you to set up<br>Method<br>App                                                                                                    | the following methods of proving who you are.                                                                                                 |
| Call me<br>Message and data rates may apply.                                                                                                    | Keep your a<br>Your organization requires you to set up<br>Method<br>App<br>Phone<br>You can prove who you are by answering a call on y<br>What phone number would you like to use?<br>United States (+1)                                                                   | the following methods of proving who you are.                                                                                                 |
| Message and data rates may apply.<br>Next                                                                                                    | Keep your a<br>Your organization requires you to set up<br>Method<br>Phone<br>You can prove who you are by answering a call on y<br>What phone number would you like to use?<br>United States (+1)<br>Text me a code                                                        | ACCOUNT SECURE<br>the following methods of proving who you are.<br>2 of 2: Phone<br>Phone<br>rour phone or texting a code to your phone.      |
| Next                                                                                                    | Keep your a<br>Your organization requires you to set up<br>Method<br>App<br>Phone<br>You can prove who you are by answering a call on y<br>What phone number would you like to use?<br>United States (+1)<br>Text me a code<br>Call me                                      | the following methods of proving who you are. 2 of 2: Phone Phone rour phone or texting a code to your phone.  4251234567                     |
| want to set up a different method                                                                                                    | Keep your a<br>Your organization requires you to set up<br>Method<br>App<br>Phone<br>You can prove who you are by answering a call on y<br>What phone number would you like to use?<br>United States (+1)<br>Text me a code<br>Call me<br>Message and data rates may apply. | the following methods of proving who you are.                                                                                                 |
|                                                                                                    | Keep your a<br>Your organization requires you to set up<br>Method<br>Phone<br>You can prove who you are by answering a call on y<br>What phone number would you like to use?<br>United States (+1)<br>Text me a code<br>Call me<br>Message and data rates may apply.        | ACCOUNT SECURE<br>the following methods of proving who you are.<br>2 of 2: Phone<br>From Phone or texting a code to your phone.<br>4251234567 |

8. Nú færð þú prufu tilkynningu í símann sem þarf að samþykkja með því að smella á **Approve** á tilkynningu í símanum.

9. Að lokum gæti verið að þú sért spurður um símanúmer, það er skráð sem varaleið og mikilvægt að fylla það út.

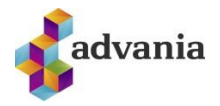

## Bæta við aukaleið

Ef þú ert með SMS leiðina uppsetta en vilt setja upp appið eða öfugt þá er ekkert mál að bæta við fleiri auðkenningarleiðum og velja svo þá sem er aðal og þá eru hinar leiðirnar vara ef þessi aðal klikkar einhverra hluta vegna.

 Fara inn á <u>aka.ms/mfasetup</u> í tölvunni ykkar og skráið ykkur inn með skólanetfanginu ykkar. Núna, af því þið eruð með tvíþáttaauðkenningu uppsetta þá leiðir hann ykkur

| 2. | inn á ykkar<br>öryggissíðu.<br>Þar undir<br><b>Security info</b><br>flipanum geti þið<br>bætt við<br>auðkenningar<br>aðferð með <b>Add</b><br><b>method</b><br>takkanum | <ul> <li>Q Overview</li> <li>Security info</li> <li>Organizations</li> <li>Devices</li> <li>Privacy</li> </ul>       | Security info<br>These are the methods you use to sign into your account or reset your password.<br>Default sign-in method: Microsoft Authenticator - notification Change<br>Add method<br>Phone +354<br>Microsoft Authenticator SM-G986B<br>Lost device? Sign out everywhere                                                                      |
|----|----------------------------------------------------------------------------------------------------|----------------------------------------------------------------------------------------------------|----------------------------------------------------------------------------------------------------|
|    |                                                                                                    | Add<br>Which<br>Aut<br>Ema                                                                                           | d a method × h method would you like to add? henticator app  ail urity key                                                                                                    |
|    |                                                                                                    | <ul> <li>♀ Overview</li> <li>۶ Security info</li> <li>Organizations</li> <li>□ Devices</li> <li>△ Privacy</li> </ul> | Security info         These are the methods you use to sign into your account or reset your password.         Default sign-in method: Microsoft Authenticator - notification Change         + Add method         • Add method         • Phone       +354         • Microsoft Authenticator       SM-G986B         Lost device? Sign out everywhere |

3. Þið veljið þá úr flettilistanum hvaða auðkenningu þið viljið setja upp, fylgið skrefunum og bætið henni við.

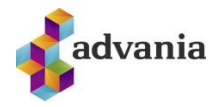

4. Þegar það er klárt þá sjái þið á aðalsíðunni hver aðal auðkenningar leiðin ykkar er og getið breytt því ef þið viljið. Þarna á myndinni er Appið aðal leiðin.

# Nýr sími – app leið

Ef þú ert aðeins með SMS leiðina uppsetta þá þarftu ekki að hafa áhyggjur, þú færð bara SMS í nýja símann þinn.

Til að þetta virki sem best þurfi þið að vera í skólanum á skólanetinu.

- 1. Fara inn á <u>aka.ms/mfasetup</u> í tölvunni ykkar og skráið ykkur inn með skólanetfanginu ykkar.
- 2. Undir Security info sjái þig Microsoft Authenticator sem aðferð sem er uppsett. Smellið þar á **Delete**

| Q Overview    | Security info                                                                                                    |          |        |        |  |
|---------------|----------------------------------------------------------------------------------------------------|----------|--------|--------|--|
| Security Info | These are the methods you use to sign into your account or reset your password. Default sign-in method: Microsoft Authenticator - notification Change |          |        |        |  |
| Organizations | + Add method                                                                                                    |          |        |        |  |
| Devices       | S Phone                                                                                                    | +354     | Change | Delete |  |
| A Privacy     | S Microsoft Authenticator                                                                                                    | SM-G986B |        | Delete |  |
|               | Lost device? Sign out everywhere                                                                                                    |          |        |        |  |

3. Veljið svo Add method takkann og fylgið leiðbeiningunum í kafla Aðferð 2 - App